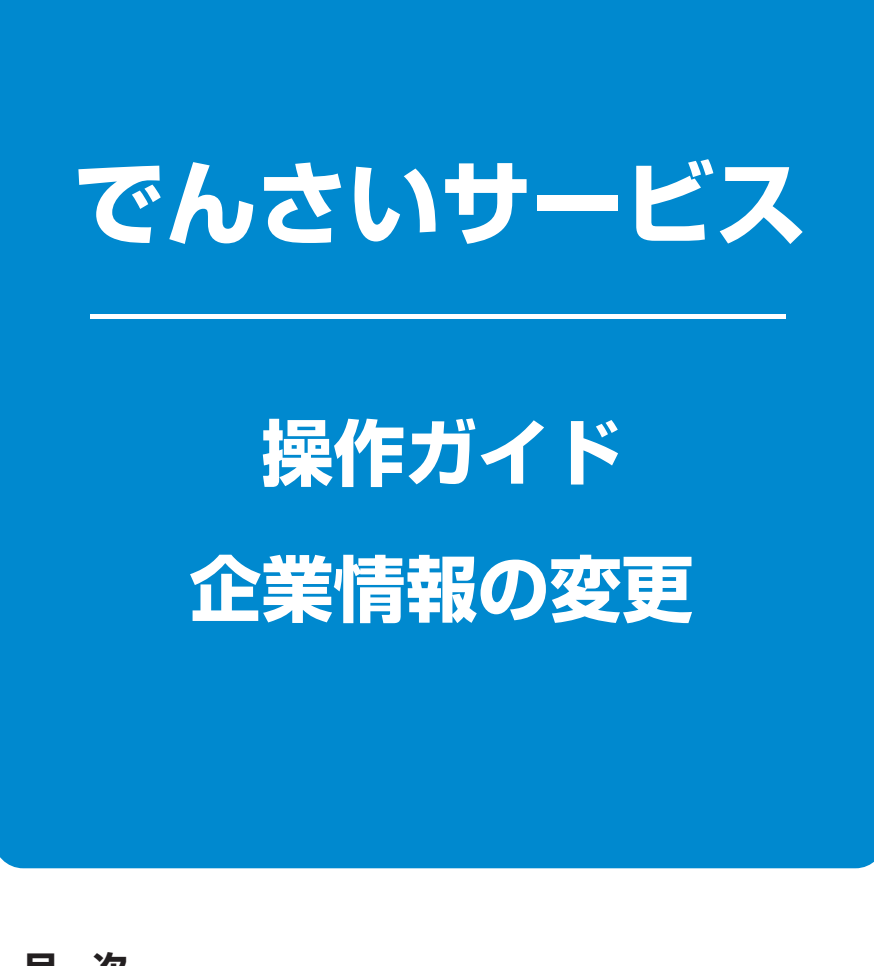

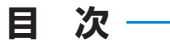

企業情報変更の手順 ………………………… 1 ページ

## 企業情報変更の手順

#### ↔概要

✓マスターユーザは同一ユーザによる仮登録/承認の抑止機能、および承認管理機能、複数発生 記録請求(画面入力)機能の利用有無、複数譲渡記録請求(画面入力)機能の利用有無、承認機能 区分、当方負担手数料、先方負担手数料の設定ができます。

✓ 変更内容は、一度ログアウトすることで反映されます。

▶ログイン後、トップ画面の管理業務タブをクリックしてください。

| 1 管理業務メニュー画面                                                                                                    |                    |
|----------------------------------------------------------------------------------------------------|--------------------|
| トップ         機構情報照合         機構発生請求         機構建築請求         機構一括請求         その他請求         管理業務           取引規型認念         後代規型認念         取引規型認念         2                                                       | <u>∽</u>           |
| 管理業務メニュー SCCMNU12700                                                                                                    | 企業情報管理ボタンをクリックして   |
| ■ 管理業務メニュー                                                                                                    | ください。              |
| 取引展歴照会 過去のお取引応報会します。                                                                                                    |                    |
| 操作順歴照会ユーザの操作問題を照会します。                                                                                                    |                    |
| 取引先管理お取引先の登録/変更/削除/照会を行います。                                                                                                    |                    |
| 利用者情報經驗會利用者情報を經会します。                                                                                                    |                    |
| ユーザ情報管理<br>ユーザ情報の変更(美術/ 照会、及び、承認12ワードの変更を行います。                                                                                                    |                    |
| 企業情報管理  な業情報の変更 / 照会を行います。                                                                                                    |                    |
| 2 企業情報管理メニュー画面                                                                                                    |                    |
| トップ         依袖信報照会         依袖信和照会         依袖信和照会         依袖信和照会         依袖信和照会         任         任         その使請求         管理業務           取り回復回回会         独り用金袖照合         ユーザ(納管理         企業(納管管理 <th></th> |                    |
| 企業情報管理メニュー SCOMNU12707                                                                                                    |                    |
| ■ 企業情報管理メニュー                                                                                                    | حرا <del>ل</del> س |
| <b>查更</b> ① 架然和股东亚更 1.8.4.                                                                                                    |                    |
| 照会 企業情報を照会します。                                                                                                    | 変更ホタンをクリックしてください。  |
|                                                                                                    |                    |
|                                                                                                    |                    |
|                                                                                                    |                    |
|                                                                                                    |                    |
|                                                                                                    |                    |

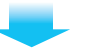

### 3 企業情報変更画面

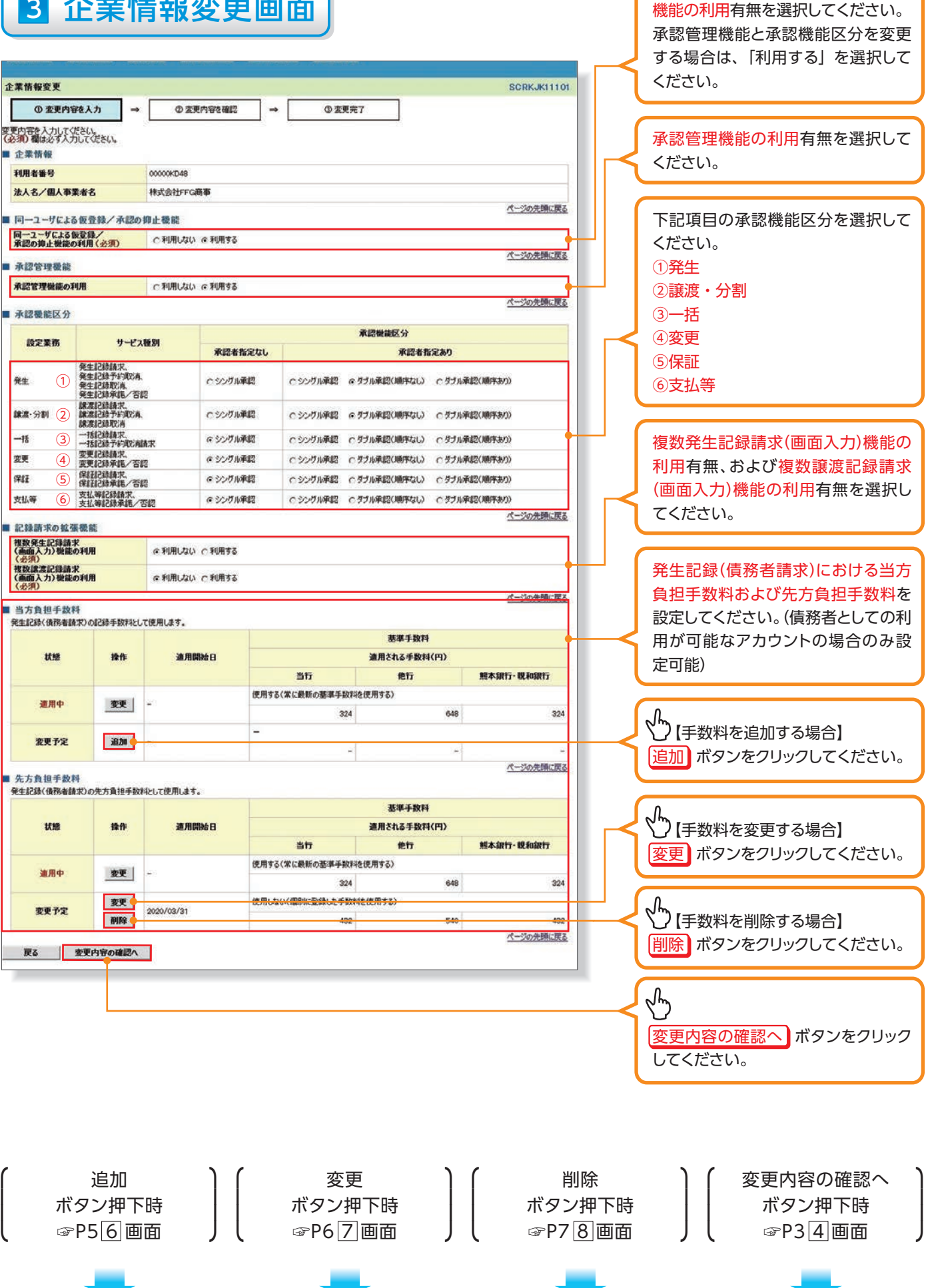

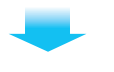

### 4 企業情報変更確認画面

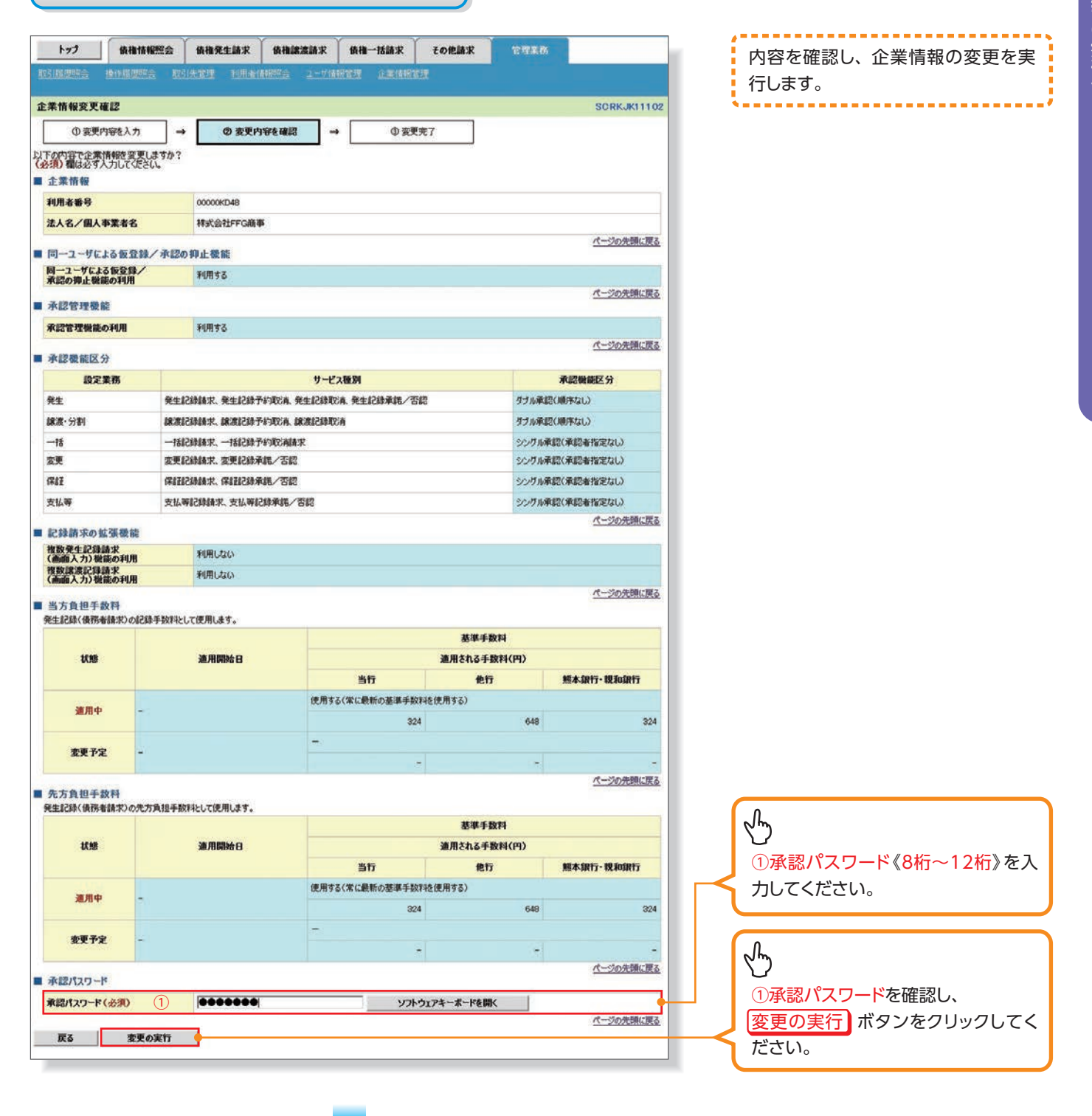

# 5 企業情報変更完了画面

|                                                                                                    |                                                                                                    | DE TRI PC. I. ANI                                                                                                    | 債権譲渡請求              | 債権一括請求                                                              | その包請求                                                                                                    | 6714.09                                                    |                                                                                                    |  |
|----------------------------------------------------------------------------------------------------|----------------------------------------------------------------------------------------------------|----------------------------------------------------------------------------------------------------|---------------------|---------------------------------------------------------------------|----------------------------------------------------------------------------------------------------|------------------------------------------------------------|----------------------------------------------------------------------------------------------------|--|
|                                                                                                    |                                                                                                    | 1次常理 61用表示                                                                                                    |                     |                                                                     |                                                                                                    |                                                            |                                                                                                    |  |
| 業情報変更多                                                                                                    | <b>元</b> 了                                                                                                    |                                                                                                    |                     |                                                                     |                                                                                                    |                                                            | SCRKJKI                                                                                                    |  |
| ① 変更                                                                                                    | 内容を入力 →                                                                                                    | ② 変更内容                                                                                                    | Pē@#22 →            | O 22                                                                | E完了                                                                                                    |                                                            |                                                                                                    |  |
|                                                                                                    |                                                                                                    | 12                                                                                                    |                     |                                                                     |                                                                                                    |                                                            | භාම                                                                                                    |  |
| は情報の変更が<br>企業情報                                                                                               | 完了しました。                                                                                                    |                                                                                                    |                     |                                                                     |                                                                                                    |                                                            |                                                                                                    |  |
| 利用者番号                                                                                                    |                                                                                                    | 00000KD48                                                                                                    |                     |                                                                     |                                                                                                    |                                                            |                                                                                                    |  |
| 法人名/個人                                                                                                    | 事業者名                                                                                                    | 株式会社FFG商事                                                                                                    |                     |                                                                     |                                                                                                    |                                                            |                                                                                                    |  |
| 同一ユーザに                                                                                                    | よる仮登録/承認の                                                                                                    | 抑止機能                                                                                                    |                     |                                                                     |                                                                                                    |                                                            | <u>パーンの光明</u>                                                                                                    |  |
| 司ーユーザによ<br>承認の抑止機能                                                                                            | る仮登録/<br>能の利用                                                                                                    | 利用する                                                                                                    |                     |                                                                     |                                                                                                    |                                                            |                                                                                                    |  |
| 永認管理機                                                                                                    | æ                                                                                                    |                                                                                                    |                     |                                                                     |                                                                                                    |                                                            | ページの先開                                                                                                    |  |
| 承認管理機能                                                                                                    | の利用                                                                                                    | 利用する                                                                                                    |                     |                                                                     |                                                                                                    |                                                            |                                                                                                    |  |
| <b>承问题</b> 能区·                                                                                                | 9                                                                                                    |                                                                                                    |                     |                                                                     |                                                                                                    |                                                            | パージの先頭                                                                                                    |  |
| 102                                                                                                    | か<br>業務                                                                                                    |                                                                                                    | #-172               | tie Su                                                              |                                                                                                    |                                                            | 承認機能区分                                                                                                    |  |
| ř±                                                                                                    | 発生                                                                                                    | 2錄請求、発生記錄予#                                                                                                    | 的联系 発生記錄取詞          | 、発生記録承諾/                                                            | 542                                                                                                    | タブル承認(                                                     | 4511歳段(順序な(。)                                                                                                    |  |
| 線波・分割                                                                                                    | 18:81                                                                                                    | 2時時末、線渡記時子#                                                                                                    | hanin. existeration | 1                                                                   |                                                                                                    | ダブル承認(                                                     | ダブル承認(順序なし)                                                                                                    |  |
| -18                                                                                                    | 188                                                                                                    | 非无能到于一、水能和5                                                                                                    | 的取消請求               |                                                                     |                                                                                                    | シングル運動                                                     | シングル承認(承認者指定ない)                                                                                                    |  |
| 変更                                                                                                    | 変更加                                                                                                    | 己錄請求、変更記錄承認                                                                                                    | 6/否認                |                                                                     |                                                                                                    | シングル承認                                                     | シングル承認(承認者指定なし)                                                                                                    |  |
| ¥1E                                                                                                    | 保細                                                                                                    | <b>该承载5133</b> 名,宋朝载5                                                                                                    | シングル承認(承認者指定なし)     |                                                                     |                                                                                                    |                                                            |                                                                                                    |  |
| 支払等                                                                                                    | 支払等                                                                                                    | 朝記録請求、支払等記録                                                                                                    | 种伟/否認               |                                                                     |                                                                                                    | シングル運動                                                     | 恩(承認者指定なし)<br>パージの生物                                                                                                    |  |
| 記録請求の書                                                                                                    | 広張機能                                                                                                    |                                                                                                    |                     |                                                                     |                                                                                                    |                                                            | <u></u>                                                                                                    |  |
| 複数発生記録<br>(画面入力)機                                                                                             | 請求<br>龍の利用                                                                                                    | 利用しない                                                                                                    |                     |                                                                     |                                                                                                    |                                                            |                                                                                                    |  |
| 10110-00-00-025                                                                                               | 請求                                                                                                    | 利用しない                                                                                                    |                     |                                                                     |                                                                                                    |                                                            |                                                                                                    |  |
| (画面入力)機                                                                                                    | 龍の利用                                                                                                    |                                                                                                    |                     |                                                                     |                                                                                                    |                                                            | パージの先頭                                                                                                    |  |
| (画面入力)機                                                                                                    | 籠の利用<br>数料                                                                                                    |                                                                                                    |                     |                                                                     |                                                                                                    |                                                            |                                                                                                    |  |
| (画面入力)機<br>当方負担手<br>経記録(債務)                                                                                   | 離の利用<br>数料<br>結構求)の記録手数料と(                                                                                                    | して使用します。                                                                                                    |                     |                                                                     | 2800 000V                                                                                                    | 1976                                                       |                                                                                                    |  |
| (画面入力)機<br>当方負担手<br>約4記錄(債務)                                                                                  | 離の利用<br>数料<br>結請求)の記録手数料とし                                                                                                    | に使用します。                                                                                                    |                     |                                                                     | 基準手                                                                                                    | 散料                                                         |                                                                                                    |  |
| 画面入力)機<br>当方負担手<br>注記錄(債務)<br>状態                                                                              | 離の利用<br>数料<br>皆請求)の記録手数料と(                                                                                                    | して使用します。<br>通用開始日                                                                                                    |                     |                                                                     | 基準手<br>適用される手                                                                                                    | 数料<br>数料(円)                                                |                                                                                                    |  |
| (画面入力) 嶺<br>当方負担手<br>総主記録〈債務4<br>状態                                                                           | 職の利用<br>数料<br>論紙()の記録手数料と(                                                                                                    | して使用します。<br>通用開始日                                                                                                    | (# B # Z /          | 当行                                                                  | 基準手<br>適用される手<br>他行                                                                                                    | 数料<br>数科(円)<br>i                                           | 熊本銀行·親和銀行                                                                                                    |  |
| (画面入力) 徵<br>当方負担手(<br>注記錄(債務)<br>状態<br>道用中                                                                    | 職の利用<br>放料<br>皆師求)の記録手数料と(                                                                                                    | して使用します。<br>適用開始日                                                                                                    | 使用する                | 当行<br>(常に最新の基準手)<br>3                                               | 基準手<br>通用される手<br>他行<br>204<br>だ使用する)<br>24                                                                                                    | 股料<br>股料(円)<br>f                                           | 無本銀行・親和銀行                                                                                                    |  |
| (高面入力) 嶺<br>当方負担手#<br>注記録(債務=<br>状態<br>適用中                                                                    | 職の利用<br>数料<br>論語(2)の記録手数料と(<br>-                                                                                                    | して使用します。<br>連用開始日                                                                                                    | 使用する。<br>一          | <b>当行</b><br>(常に最新の基準手)<br>3                                        | 基準手<br>適用される手<br>他们<br>24<br>24                                                                                                    | 数料<br>数料(円)<br>F 648                                       | 無本銀行・現和銀行                                                                                                    |  |
| (画面入力)智<br>当方負担手(<br>注記録(債務)<br>状態<br>道用中<br>変更予定                                                             | 離の利用<br>数料<br>時時末)の記録手数料と1<br>-<br>こ -<br>こ -                                                                                                    | して使用します。<br>通用開始日                                                                                                    | 使用する。<br>一          | <u>当行</u><br>(第に最新の基準手)<br>3                                        |                                                                                                    | 版料<br>数科(円)<br>;<br>648                                    | 照本銀行·税和銀行                                                                                                    |  |
| (書面入力)機<br>当方負担手<br>注記録(後務)<br>取用中<br>変更予)                                                                    | 職の利用   数   次   次 </td <td>ムて使用します。<br/>通用開始日</td> <td>使用する。<br/>-</td> <td><u>当行</u><br/>(本に最新の基準手)<br/>3</td> <td></td> <td>数料<br/>数料(円)<br/>;<br/>648</td> <td>「「「「「「「「」」」」」<br/>「「「」」」」」」<br/>「「」」」」」」」」」</td>                                                                                                    | ムて使用します。<br>通用開始日                                                                                                    | 使用する。<br>-          | <u>当行</u><br>(本に最新の基準手)<br>3                                        |                                                                                                    | 数料<br>数料(円)<br>;<br>648                                    | 「「「「「「「「」」」」」<br>「「「」」」」」」<br>「「」」」」」」」」」                                                                                                    |  |
| (書面入力) 製<br>当方負担手<br>注記録(係務)<br>近期中<br>変更予知<br>先方負担手<br>生記録(依務)                                               | 職の利用  後  株  な  、  、  、  、  、  、  、  、  、  、  、  、                                                                                                    | にて使用します。<br>通用開始日<br>称として使用します。                                                                                                    | 使用する。<br>一          | <u>当行</u><br>(第に最新の基準手)<br>3                                        |                                                                                                    | 数料<br>数料(円)<br>F<br>648                                    | 「「「「「「「「」」」<br>「「」」」<br>「「」」」」<br>「」」」」」<br>「」」」」」<br>「」」」」」<br>「」」」」<br>「」」」<br>「」」」<br>「」」」<br>「」」」<br>「」」」<br>「」」<br>「」」<br>「」」<br>「」」<br>「」」」<br>「」」<br>「」」」<br>「」」」<br>「」」」<br>「」」」<br>「」」」<br>「」」」<br>「」」」<br>「」」」<br>「」」」」<br>「」」」」<br>「」」」」<br>「」」」」<br>「」」」」<br>「」」」」」<br>「」」」」」<br>「」」」」」<br>「」」」」」<br>「」」」」」<br>「」」」」」」 |  |
| (書面入力) 後<br>当方負担手<br>(注記録(使務)<br>式勝<br>適用中<br>変更予定<br>先方負担手<br>(生記録(使務)                                       | 職の利用  数 料  基本  ままた  な 、 、 、 、 、 、 、 、 、 、 、 、 、 、 、 、 、 、                                                                                                    | лт(С, Я. L, & \$,                                                                                                    | 使用550<br>-          | 当行<br>(常に最新の基準手)<br>3                                               |                                                                                                    | 数料<br>数料(円)<br>F<br>645<br>-<br>数料                         | 「「「「「「「「「「」」」」」。                                                                                                    |  |
| (書面入力) 後<br>当方負担手<br>(注記録く使務)<br>(注記録く使務)<br>第月中<br>変更予究<br>先方負担手<br>(注記録く使務)<br>(依務)<br>(其語)<br>(依務)<br>(以語) | 離の利用<br>数料<br>皆論求ンの記録手数料と                                                                                                    | ит (Ф. П. La \$ ).<br>ал Л ПОЖ В<br>ПРИ СТОЛ. П. В. \$ 1.<br>ал Л ПОЛЖ В<br>ал Л ПОЛЖ В<br>ал Л ПОЛК В<br>ал Л ПОЛК В<br>ал                                                                                                    | 使用する。<br>           | 当行<br>(常に最新の基準手)<br>3                                               |                                                                                                    | 数料<br>数料(円)<br>F<br>645<br>045<br>0<br>4<br>8<br>数料<br>(円) | 無本銀行・現和銀行<br><u>ページの</u> 先期。                                                                                                    |  |
| (金融入力)後<br>当方負担手<br>注記(後所)                                                                                    | 職の利用                                                                                                    | илениат.<br>жиление<br>насолениет.<br>жилениет.<br>жилениет.                                                                                                    | 使用する。<br>           | 当行<br>(第に最新の基準手)<br>3<br>当行                                         | 基準手<br>適用される手<br>のおはを使用する)<br>24<br>-<br>-<br>-<br>-<br>-<br>-<br>-<br>-<br>-<br>-<br>-<br>-<br>-                                                                                                    | 数料<br>数料(円)<br>F<br>648<br><br>8<br>数料<br>(円)<br>F         | 「無本銀行・現和銀行<br><u>ページの</u> 先期の<br>離本銀行・現和銀行                                                                                                    |  |
| (金融入力)後<br>当方負担手<br>注記試(後所)                                                                                   | 離の利用<br>数料<br>時時末)の記録手数料と1<br>と -<br>と -<br>と -<br>と<br>は<br>時年、)の元方負担手数<br>-                                                                                                    | ил (Ф. Я. 1996)<br>ал (А. 1996)<br>ал (А. 1996)                                                                                                    | 使用する。               | <u>当行</u><br>(第に最新の基準手)<br>3<br>3<br>当行<br>(第に最新の苦導手)               | 基準手目     適用される手       24     ・       -     ・       -     ・       -     ・       -     ・       -     ・       -     ・       -     ・       -     ・       -     ・       -     ・       -     ・       -     ・       -     ・       -     ・       -     ・       -     ・       -     ・       -     ・       -     ・       -     ・       -     ・       -     ・       -     ・       -     ・       -     ・       -     ・       -     ・       -     ・       -     ・       -     ・       -     ・       -     ・       -     ・       -     ・       -     ・       -     ・       -     ・       -     ・       -     ・       -     ・       -     ・       -     ・       -     ・   -                                                                                                    | 数料<br>数料(円)<br>F<br>648<br><br>数料<br>数料<br>(円)<br>F        | 「「「「「「「「「「」」」」<br>「「」」」」の先期の<br>「「「「」」」の先期の<br>「「「「」」」の先期の                                                                                                    |  |
| (金融人力)後<br>当方負担手<br>注記録(後務4                                                                                   | 職の利用   数科   協称式)の記録手数理社   日本   日本   日 | илениат.<br>жиление<br>жиление<br>ж | 使用する。<br>一          | 当行<br>3<br>3<br>当行<br>(本に最新の茎準手)<br>3<br>3<br>7<br>3<br>7<br>3<br>3 | 基準手目         適用される手           適用される手         絶行           24         -           -         -           -         -           -         -           -         -           -         -           -         -           -         -           -         -           -         -           -         -           -         -           -         -           -         -           -         -           -         -           -         -           -         -           -         -           -         -           -         -           -         -           -         -           -         -           -         -           -         -           -         -           -         -           -         -           -         -           -         -           -         -           -         -           -                                                                                                    | 数料<br>数料(円)<br>F<br>G4B<br>数料(円)<br>F<br>64B               | 「<br>「<br>「<br>」<br>「<br>」<br>「<br>」<br>」<br>の<br>次朝<br>の<br>家行<br>、<br>現<br>和家行<br>、<br>現<br>和家行<br>、<br>現<br>和家行<br>、<br>現<br>和家行<br>、<br>現<br>の家行<br>、<br>第<br>の<br>、<br>の<br>、<br>の<br>、<br>の<br>、<br>の<br>、<br>の<br>、<br>の<br>、<br>の<br>、<br>の<br>、                                                                           |  |
| (金融人力)後<br>当方負担手<br>注記録(後務)<br>就用中<br>変更予5<br>先方負担手<br>[<br>注記録(後務)                                           | 職の利用   数   数   2   2   2   3   4   4   4   4   4   5   5   5   5   5   5   5   5   5   5   5   5   5   5   5   5   5   5   5   5   5   5   5   5   5   5   5   5   5   5   5   5   5   5   5   5   5   5   5   5   5   5   5   5   5   5   5   5   5   5   5   5   5   5   5   5   5   5   5   5   5   5   5   5   5   5   5   5   5   5   5   5   5   5   5   5   5   5   5   5   5   5   5   5   5   5   5   5   5   5   5   5   5   5   5   5   5   5   5   5   5   5   5   5   5   5   5   5   5   5   5   5   5   5   5   5   5   5   5   5   5   5   5   5   5   5   5   5   5   5   5   5   5   5   5   5   5   5   5   5   5   5   5   5   5   5   5   5   5   5   5   5   5   5   5   5   5   5   5   5   5   5   5   5   5   5   5   5   5   5   5   5   5   5                                                                                                    | стеряцаў.<br><b>30 лапона –</b><br>пасьстеряцаў.<br><b>30 лапона –</b>                                                                                                    | 使用する。<br>           | <u>当</u> 行<br>3<br>3<br>当行<br>(第に最新の差導手)<br>3<br>3                  | 基準手目         適用される手         徳行           24         ・         ・         ・         ・         ・         ・         ・         ・         ・         ・         ・         ・         ・         ・         ・         ・         ・         ・         ・         ・         ・         ・         ・         ・         ・         ・         ・         ・         ・         ・         ・         ・         ・         ・         ・         ・         ・         ・         ・         ・         ・         ・         ・         ・         ・         ・         ・         ・         ・         ・         ・         ・         ・         ・         ・         ・         ・         ・         ・         ・         ・         ・         ・         ・         ・         ・         ・         ・         ・         ・         ・         ・         ・         ・          ・         ・         ・         ・         ・         ・         ・         ・         ・         ・         ・         ・         ・         ・         ・         ・         ・         ・         ・         ・         ・         ・         ・         ・         ・         ・         ・< | 数料<br>数料(円)<br>r<br>648<br>数料<br>(円)<br>r<br>648           | 鮮本銀行・現和銀行<br><u>ページの先期</u> 。                                                                                                    |  |

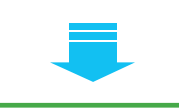

✓企業情報変更の完了となります。

| 目履思照合 操作履恩!                             | 林祝然会 《仇祖先生詩<br>[1]会 取引先常理 1]                                 |                              | 債権一括請求 その他請求<br> 時間注: (ASTANE)には                      | 管理業務        |             |    | 前画面で選択した手数料に対して、<br>手数料情報を追加します。 |
|-----------------------------------------|--------------------------------------------------------------|------------------------------|-------------------------------------------------------|-------------|-------------|----|----------------------------------|
| 皮科追加                                    | _                                                            |                              |                                                       |             | SCRKJK11104 |    | ここでは、「当方負担手数料(変更予                |
| ① 手数料を追加<br>料情報防入力の上、「反8<br>の 輝は必ず入力」で作 | 使」ボタンを押してください。                                               |                              |                                                       |             |             |    | 定)」を選択したケースを例に、説明し<br>ます。        |
| 时象手数料                                   | ~~~                                                          |                              |                                                       |             |             |    |                                  |
| 像手数科                                    | 当方負担手                                                        | 如(変更予定)                      |                                                       |             | ページの先頭に戻る   | (  | 手数判断部の                           |
| 手数料情報                                   | 0000/00/00                                                   | (approx d a s / DD           | STO LICE MOD                                          |             |             |    |                                  |
| 【用開始日 (必須)                              | 1 連用開始日)のお取引に                                                | 以降の、発生記録の仮<br>は、変更後の手数料は3    | ) 翌日以降さ宿走<br>2録から、変更後の手数料が連用されま<br>1用されませんので、ご留意ください。 | ます。なお、適用開始日 | 前に仮登録済み(未承認 |    |                                  |
| 洋手数料 (必須)                               | <ol> <li>C使用する<br/>(使用する<br/>(使用しな         )     </li> </ol> | 常に最新の基準手数料を<br>N(個別に登録した手数料料 | 使用する)<br>注使用する)                                       |             |             |    | を入力してください。                       |
| ●個別手数料 基:                               | 準手数科読込                                                       |                              |                                                       |             |             |    |                                  |
| 「手扱料」は、)肩貫税等を1                          | 含めます。                                                        |                              | 432 (注册的工程标记(内)                                       |             |             | (  | 0                                |
| 手数料(円)                                  | (3) 他行                                                       |                              | 540 (半角数字4桁以内)                                        |             |             |    | <2 ↓ 【②基準手数料に「使用しない(個            |
|                                         | 熊本銀行·                                                        | N. FOIRTS                    | 432(半角数字4桁以内)                                         |             |             |    | 別に登録した手数料を使用する)」を                |
|                                         |                                                              |                              |                                                       |             | パージの先頭に戻る   |    | 選択した場合】                          |
| 戻る 反映                                   |                                                              |                              |                                                       |             |             |    | 基準手数料読込 ボタンをクリックす                |
|                                         |                                                              |                              |                                                       |             |             |    | ると、現在適用中の金融機関基準手                 |
|                                         |                                                              |                              |                                                       |             |             | _  | 数料を③手数料(円)に入力します。                |
|                                         |                                                              |                              |                                                       |             |             |    |                                  |
|                                         |                                                              |                              |                                                       |             |             |    |                                  |
|                                         |                                                              |                              |                                                       |             |             | \$ |                                  |

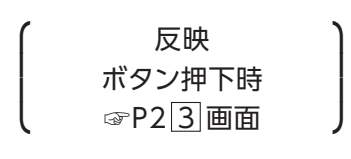

| 7 | 手数料変更画面 |  |
|---|---------|--|

| トップ         鉄椎情報肥金           政治(明知空会)         行力(明空空)         102           手数料変更         0 手数料を変更         102           ● 手数料を変更         ● 手数料を変更         103           手数料情報を入力の上、「原境」ポるの考试         103           ● 対象手を発展         ● 対象手を発展 |                                                                                             | <b>英語家 统袖一括数家</b><br><u>1—7/14代</u> 管理 企業(14)                 | その抱誦求                         | 管理業務      | SCRKJKI1104                     |   | 前画面で選択した手数料に対して、<br>手数料情報を変更します。<br>ここでは、「先方負担手数料(変更予<br>定)」を選択したケースを例に、説明し<br>ます。           |
|----------------------------------------------------------------------------------------------------|---------------------------------------------------------------------------------------------|---------------------------------------------------------------|-------------------------------|-----------|---------------------------------|---|----------------------------------------------------------------------------------------------|
| 対象手数料<br>= 手数料情報<br>適用開始日(必須) (1<br>基準手数料(公須) (2<br>●個別手数料 基準手数料(                                                                                                    | 先方典担手数料(変更予定)<br>2020/05/31 ((いいい)<br>適用開始日以降の、保生証<br>)のお取らには、差更後の手<br>くの見りさない(面別に空鉄し)<br>さ | MM/DO)翌日以降を指定<br>類の仮全録から、変更後のう<br>数料は適用されませんので、3<br>手数料を使用する) | F数料が適用されます<br>「智厳ください。        | 。なお、運用開始日 | <u>ページの先頭に戻る</u><br>前に仮登録済み(未承認 |   | 手数料情報の<br>①適用開始日(必須)<br>②基準手数料(必須)<br>を入力してください。                                             |
| 「手放料」は、消費数等を含みます。<br>手数料(円) 3 更ら 反映                                                                                                    | 当行<br>他行<br>熊本銀行-現和銀行                                                                       | 432 (半角<br>540 (半角<br>432 (半角                                 | 数字4相以约)<br>数字4相以约)<br>数字4相以约) |           | 位—20九期に戻る                       |   | ●【②基準手数料に「使用しない(個別に登録した手数料を使用する)」を選択した場合】 基準手数料読込 ボタンをクリックすると、現在適用中の金融機関基準手数料を③手数料(円)に入力します。 |
|                                                                                                    |                                                                                             |                                                               |                               |           |                                 | { | ③手数料(円)を入力してください。                                                                            |

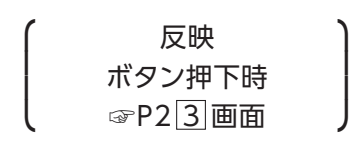

| 8 手数                                           | 牧料削除画                    |                                      |                    |                                      |
|------------------------------------------------|--------------------------|--------------------------------------|--------------------|--------------------------------------|
| トップ 後後情報<br>1951日1292合 2612日1292<br>手数料前数      | <b>REA AMRLAR AMR</b> LA | 8論求 後袖一拐請求 その他請求<br>ユージ(時時官理 企業)時代官理 | 管理業務<br>SCRK_K1110 | 前画面で選択した手数料に対して、<br>手数料情報を削除します。     |
| 0 手数料を削除<br>「「の変更予定を削除します。」<br>音をご確認後、「反映」ホタング | を押してください。                |                                      |                    | 定)」を選択したケースを例に、説明します。                |
| 对象手数科<br>手数科情報                                 | 先方真担手数料(変更予定)            |                                      | ページの先期に戻る          |                                      |
| <b>進用開始日</b>                                   | 2020/03/31               |                                      |                    | 1                                    |
| 基準手数科                                          | 使用しないく個別に登録した手数          | <b>放料を使用する</b> )                     |                    |                                      |
| ●個別手数料                                         |                          |                                      |                    |                                      |
|                                                | 当行                       | 432                                  |                    |                                      |
| 手数料(円)                                         | 他行                       | 540                                  |                    |                                      |
|                                                | 熊本銀行·親和銀行                | 432                                  |                    |                                      |
|                                                |                          |                                      | ページの先頭に戻る          |                                      |
| 戻る 反映                                          | 3                        |                                      |                    | 【手数料情報を削除する場合】<br>反映 ボタンをクリックしてください。 |

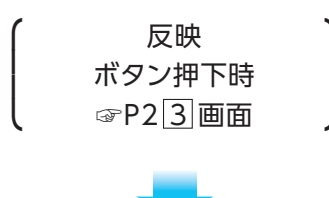

企業情報の変更